# LT512S

# **USB to DMX interface**

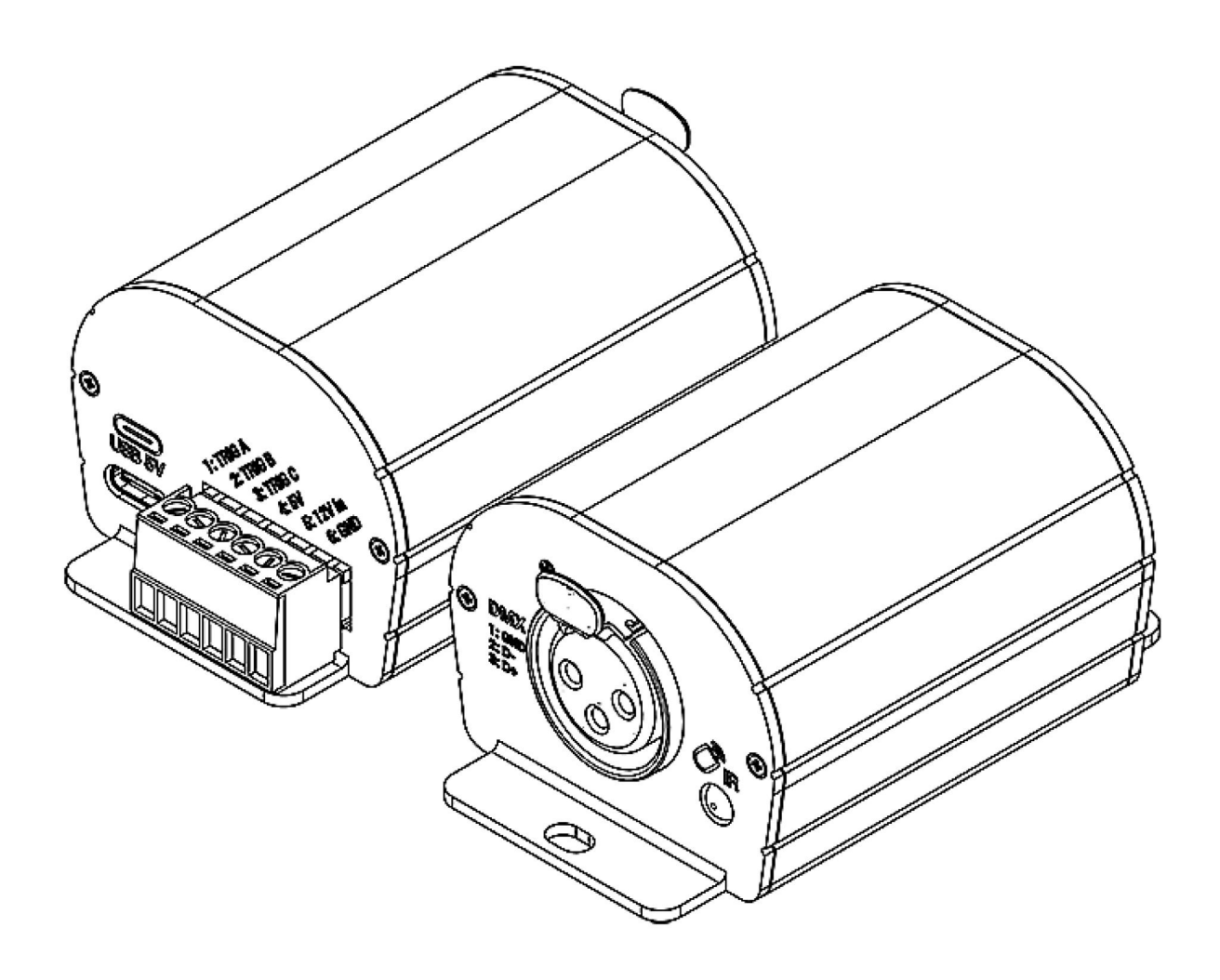

**Datasheet &** 

**Quickstart Guide** 

## Table des matières

| Introduction                                                  | 1 |
|---------------------------------------------------------------|---|
| Main features                                                 | 1 |
| Hardware technical specifications                             | 1 |
| Software options                                              | 2 |
| Housing connectivity                                          |   |
| Front panel                                                   |   |
| Rear panel                                                    |   |
| USB drivers installation                                      | 4 |
| Multiple USB connections                                      | 4 |
| Standalone mode settings                                      | 5 |
| Device configuration                                          |   |
| IN/OUT tab                                                    | 5 |
| "Merge DMX In / DMX Out" option                               | 6 |
| Art-Net/sACN universe range:                                  | 6 |
| Options tab                                                   | 7 |
| Commands tab                                                  |   |
| Scenes selection and configuration                            |   |
| Choice of triggers                                            |   |
| Infrared Trigger                                              |   |
| External contacts Trigger:                                    |   |
| Advanced trigger options.                                     |   |
| Restore after power off                                       |   |
| Play in priority                                              |   |
| Save in memory option                                         |   |
| Basic backup                                                  |   |
| Save to an internal and external micro SD card                |   |
| Backing up Art-Net or sACN to an external SD card             |   |
| Stand-alone use                                               |   |
| Switch to stand-alone mode                                    |   |
| External and USB power supply                                 |   |
| How to use IR Remote                                          |   |
| Previous Remote Control Unit (Before 2022)                    |   |
| Functioning for Interfaces without Mode and older interfaces. |   |
| Functioning for Interfaces with Modes                         |   |
| New Remote Control Unit (2022)                                |   |
| Functioning for Interfaces with Modes                         |   |
| Functions descriptions                                        |   |
| IR Codes                                                      |   |
| IR receiver box                                               |   |
| Housing dimensions in mm                                      |   |

| Front           |  |
|-----------------|--|
| Back            |  |
| Tops            |  |
| Troubleshooting |  |

## Introduction

Our professional package for entry-level budgets and users seeking an easy-to-operate DMX control system.

Newly designed aluminium housing with beautiful finish and updated electronics that work with all the latest 2022 Chromateq software (as well as older versions of LED Player and Pro DMX).

Capable of 3 trigger options and equipped with DC 5V input this USB to DMX controller includes USB 5V power supply and an optional infrared remote control in the package. It is the perfect hardware for easy integration projects.

#### Objectives

The purpose of this technical manual is to develop the options managed by the interface in standalone mode, for software options, please refer to the software manuals

## **Main features**

#### Hardware technical specifications

| Input                    | USB 2.0 via USB-C                                            |
|--------------------------|--------------------------------------------------------------|
| Number of DMX Outputs    | Up to 128 or 512 on 3 pin XLR (XLR5 optional)                |
| DMX Speed                | 1 to 45 Hz, MaB, Bk                                          |
| Stand Alone Mode         | Yes, 128 or 512 channels, fine DMX channels (16 bits)        |
| Internal Memory          | Yes (200 Kb)                                                 |
| Memory Capacity          | 200 to 2000 memory steps                                     |
| Infra-red Receiver       | Yes, (IR remote control for triggers available in option)    |
| Infra-red Options        | Scene selection, play, pause, speed, dimmer, next, black out |
| Dry Contact Triggers     | Yes (3 smart contacts port with 7 actions max)               |
| Power Supply Input       | 5V, 0,1A                                                     |
| High voltage Protection  | Yes                                                          |
| Housing                  | Strong Aluminium                                             |
| Infrared remote          | optional, need IR Kit                                        |
| USB Mode                 | Yes                                                          |
| Display of signal states | USB LED                                                      |
| Power                    | 0,5 W                                                        |
| CPU's technology         | 32 bits                                                      |
| Dimensions               | H : 55mm(2.16in) / W : 50mm(1.96in) / D : 37,5mm (1.47in)    |
| Weight                   | 0.085 Kgs                                                    |
| Package total weight     | 0.15 Kgs                                                     |
| Colour                   | Black                                                        |

| IP rating              | IP40                           |
|------------------------|--------------------------------|
| Place of Use           | Indoor                         |
| Storage                | Keep in dry place              |
| Compatibility          | 8 and 16 bits DMX 512 fixtures |
| Operating Temperature  | -25 to +70 C°                  |
| Certifications         | CE, RoHS, Fcc                  |
| International Warranty | Yes, 1 year                    |

## Software options

| PLAYER , PRO, PRO2     | 128 or 512 channels Live and Stand Alone                |
|------------------------|---------------------------------------------------------|
| Studio DMX 3D viewer   | Yes, real time                                          |
| Art-Net Output from PC | No                                                      |
| System Compatibility   | Windows, MAC Os X (10.6 and higher) and Linux (64 Bits) |
| Free Software Updates  | Yes                                                     |

## **Front panel**

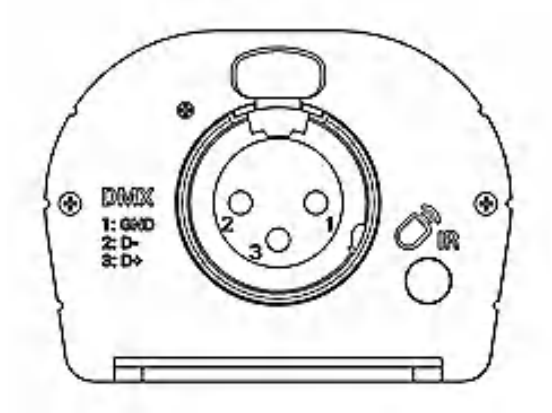

XLR Connector 3 pins 1: Ground 2: Data -

3: Data +

Infrared Receiver LED, (Remote unit is optional)

## **Rear panel**

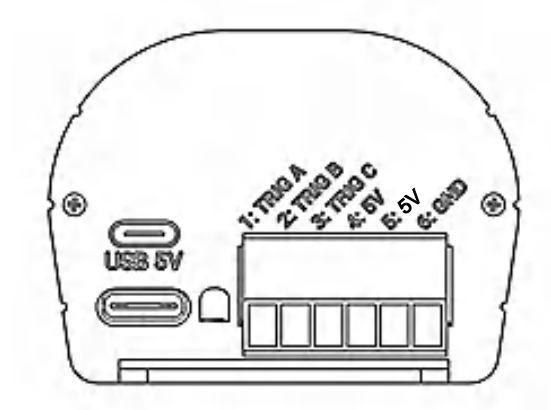

USB-C Connector (5V DC input)

#### **Green USB Signal LED**

Terminal Block Connector with screws

- 1 to 3: Trigger A, B, C
- 4: Power output for triggers A, B, C, 5V DC
- 5: Power Input 5V DC; 0,1A or VCC (V+)
- 6: Ground (V-)

#### **USB Signal LED operating states**

| OFF                | Interface not powered (check the USB cable or the power supply) |
|--------------------|-----------------------------------------------------------------|
| ON                 | Interface powered, No scene is playing                          |
| Fast Blinking      | USB communication running with the software                     |
| Slow Blinking      | Stand Alone mode and playing a scene                            |
| Flashing very fast | In bootloader mode, waiting to load a new firmware              |

## **USB** drivers installation

Install USB drivers to communicate with the device and change settings. Installation of USB drivers is required only for Windows at the end of installation. Drivers for Mac and Linux systems are installed automatically.

#### USB drivers verification :

In the Windows Device Manager. Check that the device icon is visible in "USB Bus Controllers".

Ö Contrôleurs de bus USB
Ö DMX512 Stand Alone Device

If drivers are not installed, the Windows Device Manager lists a device with a yellow warning.

Universal Serial Bus controllers

On Mac OS, simply check the USB device tree to view "DMX 512 Stand Alone Device". On Linux, use the "Isusb" command to view "DMX 512 Stand Alone Device" as a list.

#### After control software installation and USB drivers

- Connect the device with the USB cable.
- Start the DEVICETOOL or the software and select "Open USB Device" or "USB" to check the success of drivers installation.

All connected and detected devices are listed.

## **Multiple USB connections**

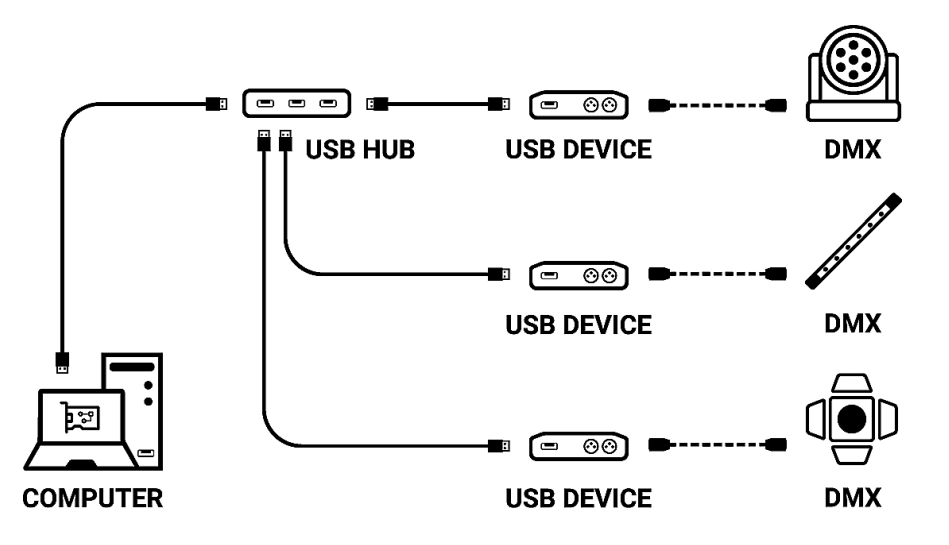

## Standalone mode settings

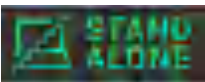

In standalone mode of the control software, **configure the device according to the** available options then select and configure the triggers of scenes to be written in memory.

## **Device configuration**

#### **IN/OUT** tab

Select a DMX input/Output configuration of the interface from the drop-down menu

| 💮 In / Out Config | Clock 8           | 🗘 Options 🛛 🗖 Master / Slave 🧹 – Commands 💭 Zones |  |
|-------------------|-------------------|---------------------------------------------------|--|
|                   |                   |                                                   |  |
|                   |                   |                                                   |  |
|                   |                   |                                                   |  |
|                   | In / Out Config : | A Out 🔹 Merge Dmx In / Dmx Out 🥐                  |  |
|                   |                   | A Out                                             |  |
|                   | DMX A :           | AB Out                                            |  |
|                   |                   | ABC Out                                           |  |
|                   | DMX B :           | ABCD Out                                          |  |
|                   |                   | AB Out / D In                                     |  |
|                   | DMX C :           | ABC Out / D In                                    |  |
|                   |                   |                                                   |  |
|                   | DMX D :           | Channels:                                         |  |
|                   |                   |                                                   |  |
|                   | ArtNet / sACN :   | U1 • <===> U2 •                                   |  |
|                   |                   |                                                   |  |
|                   |                   |                                                   |  |
|                   |                   |                                                   |  |
|                   |                   |                                                   |  |

Available configurations will be displayed depending on the connected device depending on whether it has 1.2 or 4 DMX lines.

- **A OUT** Assigns 1 output universe on the DMX line(s), for devices that have more than 1 DMX lines duplicate the universe on each.
- **AB OUT** Assigns 1 different output universe on 2 DMX lines, for devices that have 4 DMX lines duplicates the first 2 lines on the next 2 lines.
- A OUT/B or D IN Assigns 1 output universe on the first line(s) and uses the last DMX line as DMX input.
- **ABC OUT** Assigns 1 different universe output on the first 3 DMX lines.
- **ABCD OUT** Assigns 1 different universe output on 4 DMX lines.
- **AB OUT / D IN -** Assigns 1 different output universe on the first 2 lines and uses the last DMX line as DMX input.
- **ABC OUT / D IN -** Assigns 1 different output universe on the first 3 lines and uses the last DMX line as DMX input.

#### "Merge DMX In / DMX Out" option

#### Available with interfaces with more than 2 or 4 DMX lines.

Enable the option to re-inject line configured as an input (IN) to the line(s) configured in DMX outputs and thus merge them.

The merged DMX levels are compared and the highest is retained. We are talking about HTP (Highest Takes Priority).

Maintain manual control on some circuits with an external DMX console.

Create a multi-zone system by merging several cascading interfaces to obtain only one common DMX line.

| 💮 In / Out Config | Clock §           | ි Options | Master     | / Slave | Commands   | Zones          |   |
|-------------------|-------------------|-----------|------------|---------|------------|----------------|---|
|                   |                   |           |            |         |            |                |   |
|                   |                   |           |            |         |            |                |   |
|                   | In / Out Config : | ABCD Out  |            |         | ✓ Merge Dm | x In / Dmx Out | ? |
|                   | DMX A :           | U1 -      | Channels : | 512     |            |                |   |
|                   | DMX B :           |           | Channels : | 512     |            |                |   |
|                   | DINK DI           |           |            | 100     |            |                |   |
|                   | DMX C :           | U2 ¥      | Channels : | 192     | <u> </u>   |                |   |
|                   | DMX D :           | U3 🔻      | Channels : | 64      |            |                |   |
|                   | ArtNet / sACN :   | U1 -      | <===>      | U2      |            |                |   |
|                   |                   |           |            |         |            |                |   |
|                   |                   |           |            |         |            |                |   |

Assign any universe of the software to any DMX line assigned to output, choosing line by line (U1, U2...).

Optimize the size of shows saved in memory by reducing the number of circuits per universe depending on the channels used.

**Example:** If 150 channels are used in the show, select only the nearest higher value, here 192.

#### Art-Net/sACN universe range:

Define the starting universe and the finish universe to write in memory on an external SD card for an Art-Net/sACN show.

Cf: "Saving Art-Net or sACN to an external SD card"

#### **Options tab**

| 🕑 In / Out Config 🕒 Clock | හි Options 🗖 Ma     | aster / Slave C | ommands 🗍 Zones           |
|---------------------------|---------------------|-----------------|---------------------------|
| Turn off LED o            | display after 4s    | ?               | Select Dimmer channels    |
| Trigger delay (Bo         | unce): 500 ms       | ?               | Scroll time : +1 🔹 ?      |
| (?                        | Default start scene | Dimmer (DMX In) | Direct DMX levels (0-255) |
| Zone A :                  | Scène 1 🛛 🔻         |                 |                           |
| Zone B :                  |                     |                 |                           |
| Zone C :                  |                     |                 |                           |
| Zone D :                  |                     |                 |                           |
| Zone E :                  |                     |                 |                           |

For devices with an LED display, turn it off after 4 seconds of inactivity by checking the option.

Select a default scene to play automatically after the interface is turned on (with USB or external power supply). For multi-zones devices it is possible to set a default scene for each area.

**Note:** The selected default start scene loses its priority if another scene uses the "Restore if power off" option.

Cf: "Advanced trigger options"

Configure the "Select Dimmer channels" option to select separately the Dimmer or RGBW light intensity channels that will be controlled directly by Dimmer mode, dry contacts or via the infrared remote control.

| Sélect | Sélectionner les circuits Dimmer |     |     |     |     |     |         |      |        |       |     |     |     |     |     |     |     |     |     |     |     |     |     |     |      |       |      |      |     |     |     |          |       |     |    |
|--------|----------------------------------|-----|-----|-----|-----|-----|---------|------|--------|-------|-----|-----|-----|-----|-----|-----|-----|-----|-----|-----|-----|-----|-----|-----|------|-------|------|------|-----|-----|-----|----------|-------|-----|----|
|        |                                  |     |     |     | 6   |     | 8       |      |        |       |     |     |     |     | 16  |     |     |     | 20  |     | 22  | 23  | 24  | 25  | 26   |       | 28   | 29   | 30  |     | 32  | $\odot$  | Unive | ers |    |
| 33     | 34                               | 35  | 36  |     | 38  | 39  | 40      |      | 42     | 43    | 44  | 45  | 48  |     | 48  | 49  | 50  |     | 52  | 53  | 54  | 55  | 56  |     | 58   | 59    | 60   |      | 62  | 63  | 84  |          |       |     |    |
| 65     | 66                               |     | 68  | 69  |     |     |         |      |        |       |     |     |     |     | 80  |     | 82  |     | 84  | 85  | 88  |     | 88  | 89  | 90   |       | 92   | 93   | 94  | 95  | 96  | 1        | 2     | 3   | 4  |
|        | 98                               | 99  | 100 |     | 102 | 103 | 104     | 105  | 106    |       | 108 | 109 |     |     |     |     | 114 |     | 116 |     | 118 |     | 120 |     | 122  | 123   | 124  | 125  | 126 |     | 128 | 5        | 6     | 7   | 8  |
| 129    | 130                              |     | 132 | 133 | 134 | 135 | 136     |      | 138    | 139   | 140 | 141 | 142 | 143 | 144 | 145 | 146 | 147 | 148 | 149 | 150 |     | 152 | 153 | 154  | 155   | 156  | 157  | 158 | 159 | 160 | H        |       |     | 40 |
| 161    | 162                              | 163 | 164 | 165 | 166 | 167 | 168     | 169  | 170    |       |     |     | 174 | 175 | 176 |     | 178 | 179 | 180 | 181 | 182 | 183 | 184 | 185 | 186  | 187   | 188  | 189  | 190 |     | 192 | 9        | 10    | 11  | 12 |
| 193    | 194                              | 195 | 196 |     | 198 | 199 | 200     | 201  | 202    | 203   | 204 | 205 | 206 | 207 | 208 | 209 | 210 |     | 212 |     | 214 | 215 | 216 | 217 | 218  | 219   | 220  | 221  | 222 | 223 | 224 | 13       | 14    | 15  | 16 |
| 225    | 226                              | 227 | 228 | 229 | 230 | 231 | 232     | 233  | 234    | 235   | 236 | 237 | 238 | 239 | 240 | 241 | 242 | 243 | 244 | 245 | 246 | 247 | 248 | 249 | 250  | 251   | 252  | 253  | 254 | 255 | 256 | 17       | 18    | 10  | 20 |
| 257    | 258                              | 259 | 260 | 261 | 262 | 263 | 264     | 265  | 266    | 267   | 268 | 269 | 270 | 271 | 272 | 273 | 274 | 275 | 276 |     | 278 | 279 | 280 | 281 | 282  | 283   | 284  | 285  | 286 | 287 | 288 | <u> </u> |       | 13  | 20 |
| 289    | 290                              | 291 | 292 | 293 | 294 | 295 | 296     | 297  | 298    | 299   | 300 | 301 | 302 | 303 | 304 | 305 | 306 | 307 | 308 | 309 | 310 |     | 312 | 313 | 314  | 315   | 316  | 317  | 318 | 319 | 320 | 21       | 22    | 23  | 24 |
| 321    | 322                              | 323 | 324 | 325 | 326 | 327 | 328     | 329  | 330    |       | 332 | 333 | 334 | 335 | 336 | 337 | 338 | 339 | 340 | 341 | 342 | 343 | 344 | 345 | 346  | 347   | 348  | 349  | 350 | 351 | 352 | 25       | 26    | 27  | 28 |
| 353    | 354                              | 355 | 356 | 357 | 358 | 359 | 360     | 361  | 362    | 363   | 364 | 365 | 388 | 367 | 368 | 369 | 370 | 371 | 372 | 373 | 374 | 375 | 376 |     | 378  | 379   | 380  | 381  | 382 | 383 | 384 | Ē        |       | _   |    |
| 385    | 386                              | 387 | 388 | 389 | 390 | 391 | 392     | 393  | 394    | 395   | 396 | 397 | 398 | 399 | 400 | 401 | 402 | 403 | 404 | 405 | 406 | 407 | 408 | 409 | 410  |       | 412  | 413  | 414 | 415 | 416 | 29       | 30    | 31  | 32 |
|        | 418                              | 419 | 420 | 421 | 422 | 423 | 424     | 425  | 428    | 427   | 428 | 429 | 430 | 431 | 432 | 433 | 434 | 435 | 438 | 437 | 438 | 439 | 440 | 441 | 442  | 443   | 444  | 445  | 446 | 447 | 448 |          |       |     |    |
| 449    | 450                              | 451 | 452 | 453 | 454 | 455 | 456     | 457  | 458    | 459   | 480 | 461 | 462 | 463 | 464 | 465 | 486 | 467 | 468 | 469 | 470 | 471 | 472 | 473 | 474  | 475   | 476  |      | 478 | 479 | 480 |          |       |     |    |
| 481    | 482                              | 483 | 484 | 485 | 486 | 487 | 488     | 489  | 490    | 491   | 492 | 493 | 494 | 495 | 498 | 497 | 498 | 499 | 500 |     | 502 | 503 | 504 | 505 | 506  | 507   | 508  | 509  |     |     |     |          |       |     |    |
|        |                                  |     |     |     |     |     |         |      |        |       |     |     |     |     |     |     | _   |     |     |     |     |     |     |     |      |       |      |      |     |     |     |          |       |     |    |
|        |                                  |     |     |     |     | Se  | elect I | Dimm | er chi | annel | S   |     |     |     |     |     |     |     |     |     |     |     |     |     | Sele | ct RG | BW c | hann | els |     |     |          |       |     |    |
|        |                                  |     |     |     |     |     |         |      |        |       |     |     |     |     |     |     |     |     |     |     |     |     |     |     |      |       |      |      |     |     |     |          | •     | /   | ×  |

#### **Commands tab**

Assign external contacts, among those available for your device, to trigger some standalone mode commands: Dimmer +, Dimmer -, Blackout, Speed +, Speed -, Pause, Scene +, Scene - and Zone.

**Note:** Be careful not to use the same command trigger as the one used for a scene and vice versa.Cf: "Choice of triggers by external contacts"

The last assigned contact will take priority over the other.

Use 2 types of Short/Hold contact and thus assign an identical contact to 2 different commands. (here as an example with the Dimmer +; Dimmer -)

| 💮 In / Out | Config     | ٥   | lock 🔯    | Options                 |   | Master / Slave | Comma | ands 📃 Z   | ones      |           |
|------------|------------|-----|-----------|-------------------------|---|----------------|-------|------------|-----------|-----------|
|            |            |     |           |                         |   |                |       |            | Short     | Hold      |
| Stop :     |            |     | Pause :   |                         | • | Blackout :     |       | Dimmer +:  | 04-C/T3 🔻 |           |
| Zone A :   | 01 - A / T | 1 - | Zone C :  | 03                      | • | Zone E :       |       | Dimmer - : |           | 04-C/T3 🔻 |
| Zone B :   | 02 - B / T | 2 🔻 | Zone D :  |                         | • | Zone G :       |       | Speed + :  |           |           |
| Scene + :  | 06         |     | Scene - : | 07                      | • |                |       | Speed - :  |           |           |
| Zone + :   |            | •   | Zone - :  | 01-A/T1<br>02-B/T2      |   |                |       | Color +:   | <b></b>   | •         |
|            |            |     |           | 03<br>04 - C / T3<br>05 |   |                |       | Color - :  | <b></b>   | -         |
|            |            |     |           | 06<br>07                |   |                |       | CCT +:     | <b></b>   | -         |
|            |            |     |           | 08 - D / T4<br>09       | - |                |       | CCT - :    | -         | -         |

## Scenes selection and configuration

| ×    | ✓ ● »)  |             |                       |          |      | Device | Triggers  | Time triggers | Schedule activation |          |                      |            |     |
|------|---------|-------------|-----------------------|----------|------|--------|-----------|---------------|---------------------|----------|----------------------|------------|-----|
|      | Name    | Duration    | Properties            | Triggers | Zone |        |           |               |                     |          |                      |            |     |
| 1 🗸  | Scène 1 | 00m 04s 000 | 00:00:000 #00         |          | Α    |        |           |               |                     |          |                      |            |     |
| 2 ✓  | Scène 2 | 00m 09s 960 | 00:00:000 #00         |          | А    |        |           |               |                     |          |                      |            |     |
| 3 🗸  | Scène 3 | 00m 11s 000 | 00:00:000 #00         |          | A    |        |           |               |                     |          |                      |            |     |
| 4 √  | Scène 4 | 00m 02s 000 | 00:00:000 #00         |          | A    |        |           |               | RS232               | (?)      | Restore if power off | (?)        |     |
| 5 🗸  | Scène 5 | 00m 02s 000 | 00:00:000 #00         |          | A    |        |           |               |                     | $\sim$   |                      | $\sim$     |     |
| 6 ✓  | Scène 6 | 00m 02s 000 | 00:00:000 #00         |          | A    |        |           |               |                     |          |                      | $\bigcirc$ |     |
| 7 ✓  | Scène 7 | 00m 02s 000 | 00:00:000 #00         |          | A    |        | <i>))</i> |               |                     | ~        | Play in priority     | (?)        |     |
| 8 🗸  | Scène 8 | 00m 03s 000 | 00:00:000 #00         |          | A    |        |           |               |                     |          |                      |            |     |
| 9 🗸  | Scène 2 | 00m 03s 000 | 00:00:000 <b>#</b> oo |          | В    |        | _/_       |               |                     | - 0      |                      |            |     |
| 10 🗸 | Scène 3 | 00m 02s 400 | 00:00:000 #00         |          | C    |        |           |               |                     | $ \cdot$ |                      |            |     |
| 11 🗸 | Scène 4 | 00m 09s 960 | 00:00:000 #00         |          | D    |        | $\sim$    |               |                     |          |                      |            |     |
|      |         |             |                       |          |      |        | ••        |               |                     |          |                      |            |     |
|      |         |             |                       |          |      |        | Ŭ         |               |                     |          |                      |            |     |
|      |         |             |                       |          |      |        |           |               |                     |          |                      |            |     |
|      |         |             |                       |          |      |        |           |               |                     |          |                      |            |     |
|      |         |             |                       |          |      |        |           |               |                     |          |                      |            |     |
|      |         |             |                       |          |      |        |           |               |                     |          |                      |            |     |
|      |         |             |                       |          |      |        |           |               |                     |          |                      |            | -th |
|      |         |             |                       |          |      |        |           |               |                     | 1%       |                      |            |     |
|      |         |             |                       |          |      |        |           |               |                     |          |                      |            |     |

Check to select the scenes to write in memory and assign triggers from those available by your device.

## Choice of triggers

In the "Triggers" tab, select and assign different types of triggers.

| Device | Triggers     | Time triggers | Schedule activation |     |                      |   |
|--------|--------------|---------------|---------------------|-----|----------------------|---|
|        |              |               |                     |     |                      |   |
|        |              |               |                     |     |                      |   |
|        |              |               |                     |     |                      |   |
|        | 0            |               | RS232               | ?   | Restore if power off | ? |
|        |              |               |                     |     |                      |   |
|        | ))           |               |                     |     | Play in priority     | ? |
|        |              |               |                     | ~   |                      |   |
|        | _/ _         |               |                     | (?) |                      |   |
|        | $\bigcirc$   |               |                     |     |                      |   |
|        | $\mathbf{O}$ |               |                     |     |                      |   |
|        |              |               |                     |     |                      |   |
|        |              |               |                     |     |                      |   |
|        |              |               |                     |     |                      |   |

#### Infrared Trigger

For devices that do not have this trigger option an Infrared kit is available containing an IR receiver and a remote control.

Cf: "use of the remote control by infrared"

Select a scene from the list and assign it a remote control button from the 15 available buttons.

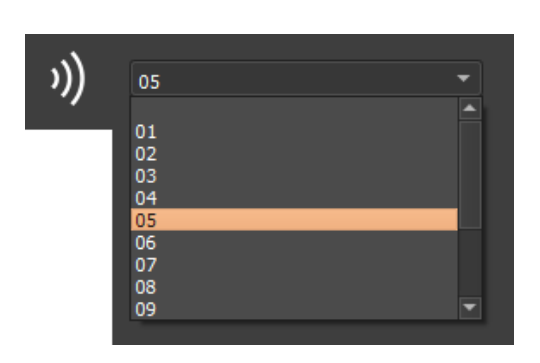

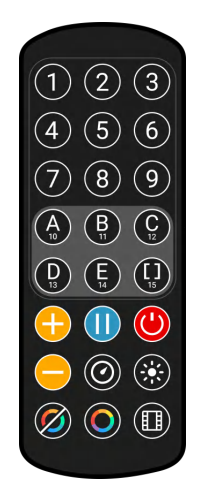

Automatically assign buttons to all scenes in the list by clicking the Infrared icon on the scene list toolbar.

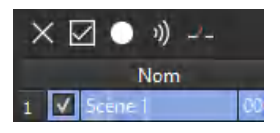

#### **External contacts Trigger:**

Depending on the interface, several external contacts are available: Trig A, Trig B, Trig C ..., and the Use a multiplexing interface to extend the number of contacts when possible.(from 3 to 7; from 4 to 15; from 5 to 31 ...) Contact reaction time, 5ms (0.005s)

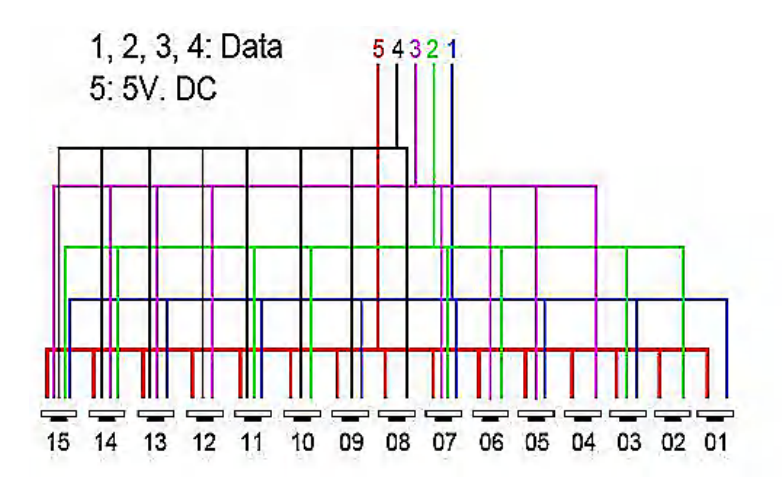

Example of multiplexing system with 4 external contacts extended to 15.

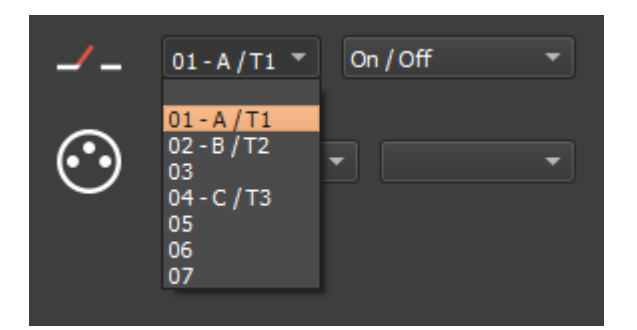

Select a scene from the list and assign it a contact from those available through the interface.

#### **Option of triggers**

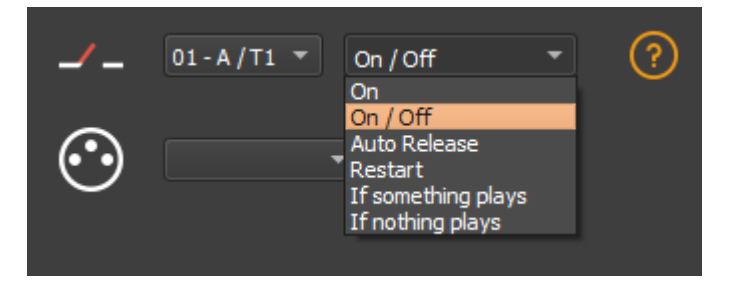

Select a trigger option from the drop-down menu next to it.

**On:** Activating the contact makes the scene play (the only trigger action is to start the scene). **On/Off:** Activating the contact starts the scene, subsequent activation stops the scene.Each trigger action will reverse the stage state (start/stop).

**Auto Release:** The scene is played only while the contact is enabled. When the contact is released, the scene stops.

**Restart:** If the scene is playing, enabling the contact restarts the scene from its beginning. If the scene is not being played, it will start. External contact reaction time: 8 ms (0.008 s) / time between 2 contacts: 500 ms (0.5 s)

If something plays: Play the selected scene if a scene is already played.

If nothing plays: Play the selected scene if nothing plays.

These two interdependent options allow the same contact to be assigned to two different scenes.

**Note:** Be careful not to use the same scene trigger as the one used for a command and vice versa.Cf: *"Order tab"* 

The last assigned contact will take precedence over the other.

Automatically assign external contacts to all scenes in the list by clicking the external contact icon on the scene list toolbar.

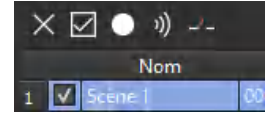

#### Advanced trigger options.

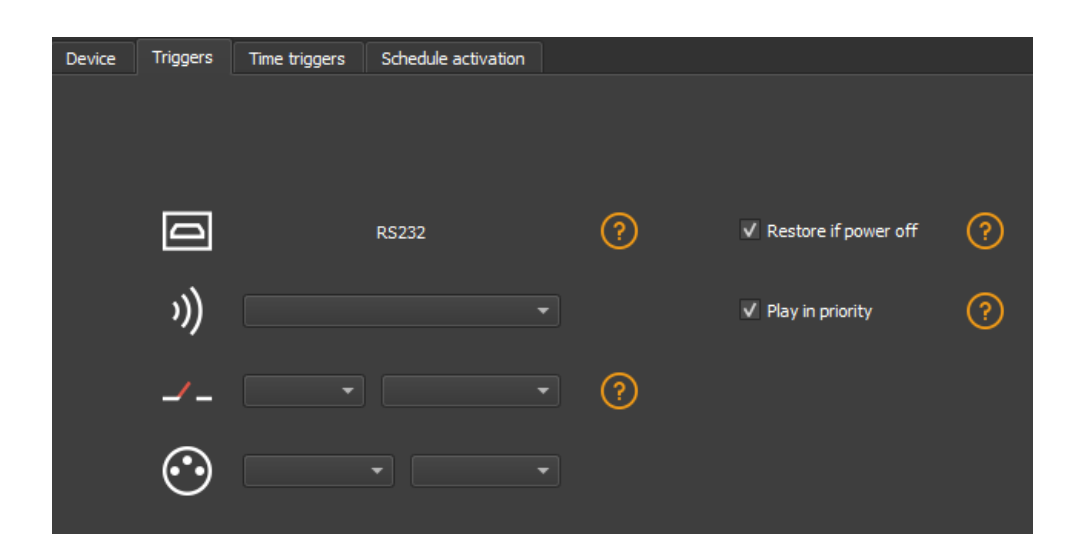

#### Restore after power off

By checking this option in the "Triggers" tab, the selected scene takes priority on the boot scene (see "Options tab") when the power supply is restored.

If all scenes have the option checked, the last active scene is replayed.

#### Play in priority

By checking this option in the "Triggers" tab, the selected scene plays continuously until its end, without taking into account other triggers, except for time triggers and physical buttons on the device.

## Save in memory option

Check scenes that need to be saved in memory.

| ×☑ ● カ) |              |                |             |                  |                     |        |
|---------|--------------|----------------|-------------|------------------|---------------------|--------|
|         |              | Name           | Duration    | Properties       | Triggers            | Zone 📤 |
| 1       | V            | Scene 1        | 00m 14s 400 | 00:05:000 #00    |                     | A      |
| 2       | $\checkmark$ | Scene 3        | 00m 00s 480 | 00.03:000 📫 oo 📃 |                     | A      |
| 3       | V            | Scène 4        | 00m 05s 720 | 00:05:000 #1     |                     | A      |
| 4       |              | Scene 5        | 00m 18s 000 | 00.07:000 #1     |                     | A      |
| 5       |              | Scene 6        | 00m 05s 000 | 00.00:000        |                     | A      |
| 6       | >            | Scene 6_copy_1 | 00m 05s 000 | 00.00:000        |                     | A      |
| 7       |              | Scene 6_copy_2 | 00m 07s 000 | 00.00:000 - 00   |                     | A.     |
| 8       |              | Scene 6_copy_3 | 00m 07s 000 | 00:00:000        | Real Property lines | A      |
| 9       |              | Scene 6_copy_4 | 00m 07s 000 | 00.00:000        |                     | A      |
| 10      |              | Scene 6_copy_5 | 00m 07s 000 | 00.00:000        |                     | A      |
| 11      |              | Scene 6_copy_6 | 00m 07s 000 | 00.00-000        |                     | A.     |
| 12      |              | Scene 6_copy_7 | 00m 07s 000 | 00.00:000        |                     | А      |
| 13      |              | Scene 6_copy_8 | 00m 07s 000 | 00.00-000        |                     | A      |
| 14      |              | Scene 6_copy_9 | 00m 07s 000 | 00.00:000        |                     | A      |
| 15      |              | Scene 16       | 00m 03s 000 | 00:05:000 #3     |                     | A,     |
| 16      |              | Scene 17       | 00m 08s 000 | 00.00:000 #2     |                     | A      |
| 17      |              | Scene 18       | 00m 03s 200 | 00.00:000 440    |                     | A.     |
| 18      |              | Scene 19       | 00m 13s 000 | 00.00:000 #2     |                     | A      |
| 19      |              | Scene 20       | 00m 04s 000 | 00.00:000 #2     |                     | A      |
| 20      |              | Score 21       | 00m 02c 500 | 00-00-000 thee   |                     |        |

#### Click on the "Write in Memory" button

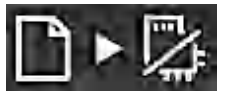

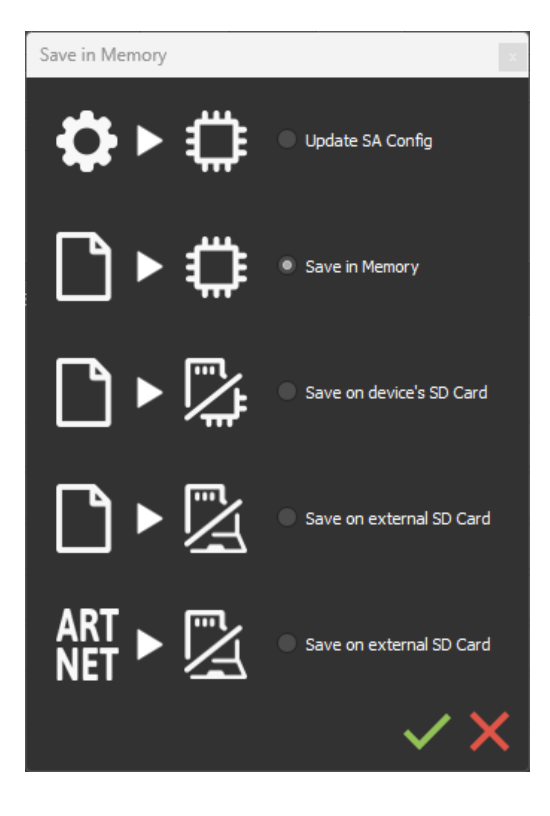

Select the desired option in the Scenes Write window.

## **Basic backup**

**Write standalone configuration:** Change only certain settings in the configuration of a show already written in memory. Reduces backup time.

Write to Memory: Default backup in the internal memory of the device.

## Save to an internal and external micro SD card

#### For devices with a micro SD port.

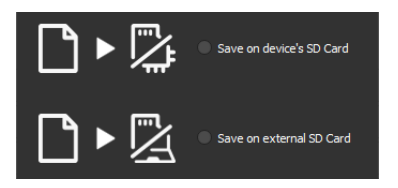

Save scenes to a micro SD card (Class 10) installed in the device's SD card reader or in the computer drive. The card must be CLASS 10, formatted in FAT or FAT 32 with a maximum capacity of 256 GB. It is recommended to use the largest allocation unit size available when formatting.

Write to the SD card of the device: SD card installed in the interface drive

Write to an external SD card: SD card connected to the computer Note: Save to the root directory of the SD card.

## Backing up Art-Net or sACN to an external SD card

For devices with a micro SD port and an Ethernet port.

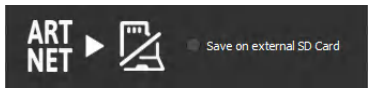

**Art-Net -** Write to an external SD card: Save up to 8 universes only on micro SD to render an Art-Net or sACN show independently.

Set the universe range in the IN/OUT config tab.Cf:

Pre-commissioning verification:

Connecting the RJ45 cable before power on.

Connection to the local network.Cf: "Ether Ethernet connection and configuration"

Configuring the device in Art-net or sACN mode via the software or DeviceTool.

**Note:** Once in Art-Net (Ar) or sACN (AC) mode, the interface is no longer visible on the local network.

In Art-Net the interface will use Broadcast to play the show on the network.

In sACN the interface will use the Multicast to play the show on the network.

## Stand-alone use

## Switch to stand-alone mode

The interface switches to standalone mode automatically after 5 seconds after power on and if no software connection is made.

## **External and USB power supply**

The external power supply is only used for "Autonomous" mode.But it is possible to connect a USB cable and power supply at the same time, even if this configuration is not recommended.If a USB cable is connected to the interface when running in standalone mode, the device will detect a possible connection to a computer but this will not affect the scenes that play.

#### How to use IR Remote

Infrared Remote triggers work in Stand Alone and in Live mode when "Get Stand Alone Triggers" is

checked in software option window, at the bottom of "Device" section.

Get Stand Alone triggers

#### **Previous Remote Control Unit (Before 2022)**

#### Functioning for Interfaces without Mode and older interfaces.

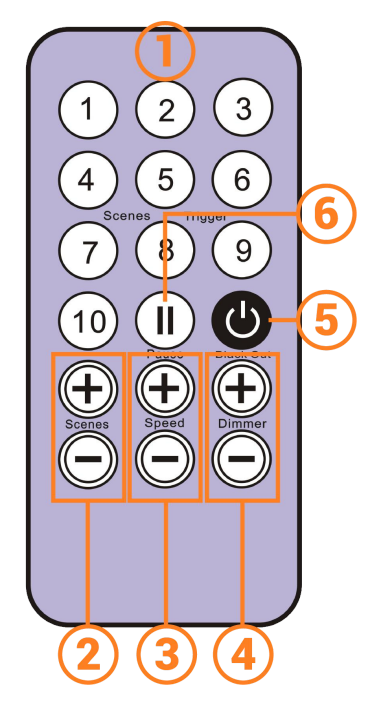

- 1. Scene trigger buttons (1 to 10) assigned via the software.
- 2. Scene selector, next or previous.
- 3. Speed value, increase & decrease
- 4. Dimmer value, increase & decrease
- 5. **Blackout:** Stops the current scene and plays the scene 00. All DMX levels are set to zero.
- 6. Pause: Freezes the current scene in its state

#### **Functioning for Interfaces with Modes**

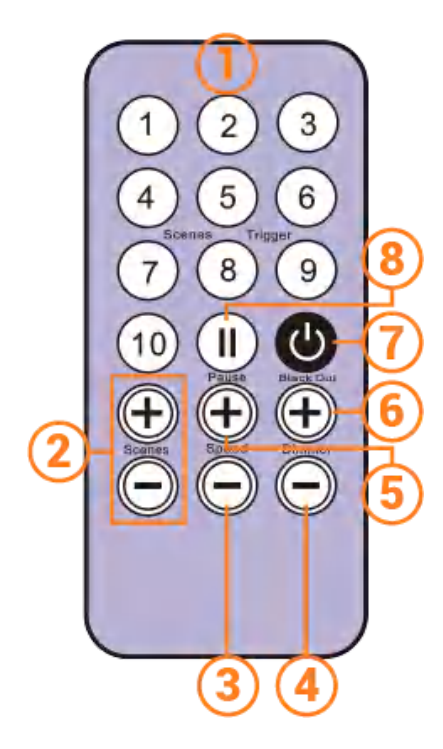

- 1. Scene trigger buttons (1 to 10) assigned via the software
- 2. **Increase or decrease** the value of the selected mode: Scene +/-, Dimmer +/-, Speed +/-, Color +/-.
- 3. Color mode
- 4. Scene mode
- 5. Dimmer mode
- 6. Speed mode
- 7. **Blackout:** Stops the current scene and plays the scene 00. All DMX levels are set to zero.
- 8. Pause: Freezes the current scene in its state.

#### New Remote Control Unit (2022)

#### **Functioning for Interfaces with Modes**

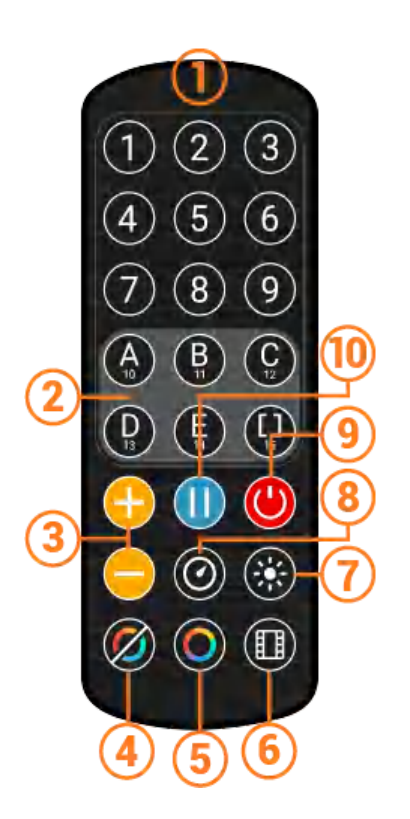

- Scene trigger buttons (1 to 15) assigned via the software Trigger 1 to 15 with 1 Zone. Trigger 1 to 9 with several Zone.
- 2. **5 Control Zones** available: A, B, C, D, E and Global Zone: [] to trigger each Zone in the same time.
- 3. **Increase or decrease** the value of the selected mode: Scene +/-, Dimmer +/-, Speed +/-, Color +/-.
- 4. Release Color mode
- 5. Color mode
- 6. Scene mode
- 7. Dimmer mode
- 8. Speed mode
- 9. **Blackout:** Stops the current scene and plays the scene 00. All DMX levels are set to zero.
- 10. Pause: Freezes the current scene in its state.

#### **Functions descriptions**

**Scene +/-:** Each push selects the next or previous scene of the current Zone. Scene are play immediately.

**Master Dimmer:** Increases or decreases the RGB, CMY and dimmer channels of the current zone. The CMY, RGB, Dimmer channels are defined in the Profile of the fixture and the stand-alone mode.

**Scene Speed:** Increases or decreases the speed of the current scene in the current zone. A different speed can be chosen separately for each scene.

**Zones:** Choose a Zone (A,B,C,D,E or Global []). Then select a scene or mode to trig in the selected zone.

**Modes:** Select a Mode from Speed, Dimmer, Color or Scenes, then use +/- to change values.

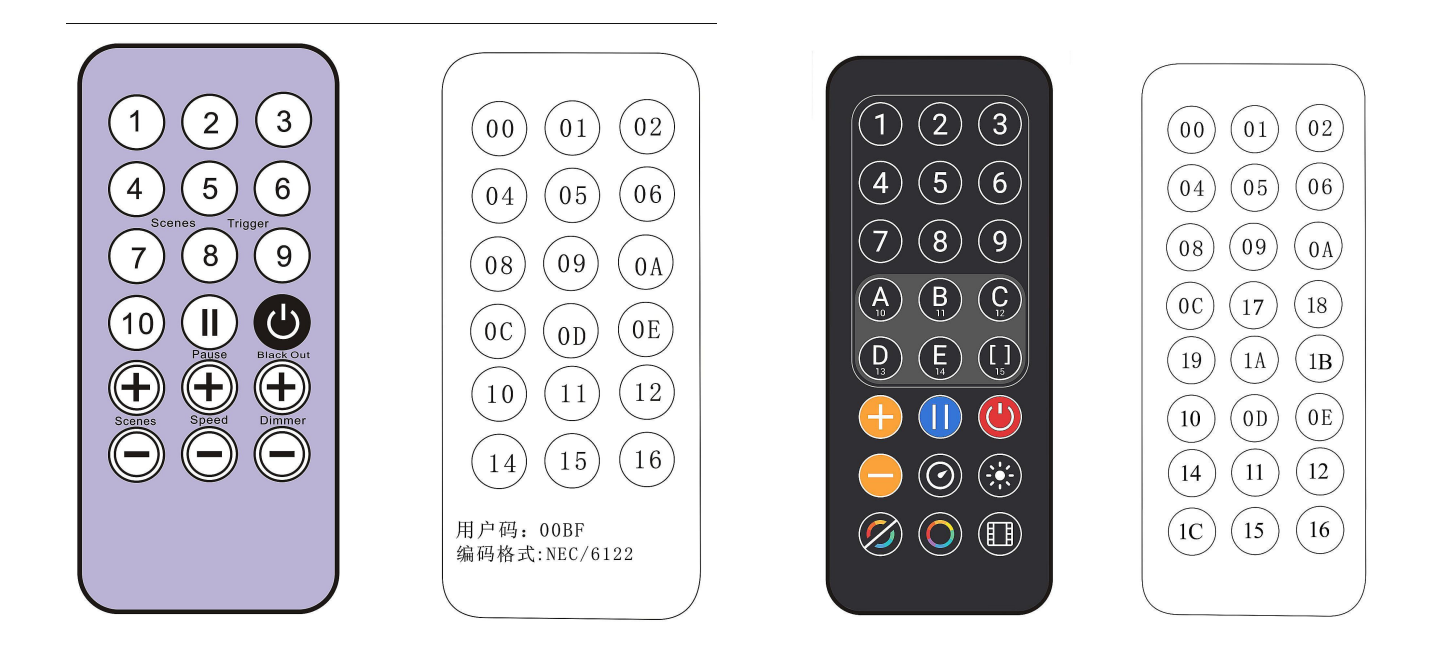

#### **IR receiver box**

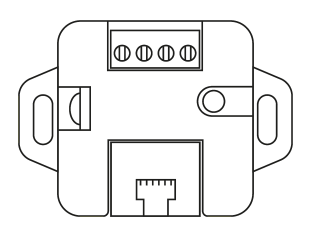

To use the optional IR remote control, an external circuit with an IR receiver must be connected via an RJ45 port or via the stand-alone interface terminal block.

#### **IR PCB pinout**

-With RJ45 cable, use pins: #8 = Ground; #4 = IR data; #7 = 5V. -With connectors, use pins: O = IR data; V = 5V; G = Ground.

Maximum distance from cable to receiver is approx. 20 m.

#### Light sensor

The light sensor integrated in the IR box circuit **only works with hourly triggers**. The external card must be connected via the RJ45 port or via the terminal block. Light sensitivity must be set in the software.

See "Time-controlled scenes".

# Housing dimensions in mm.

## Front

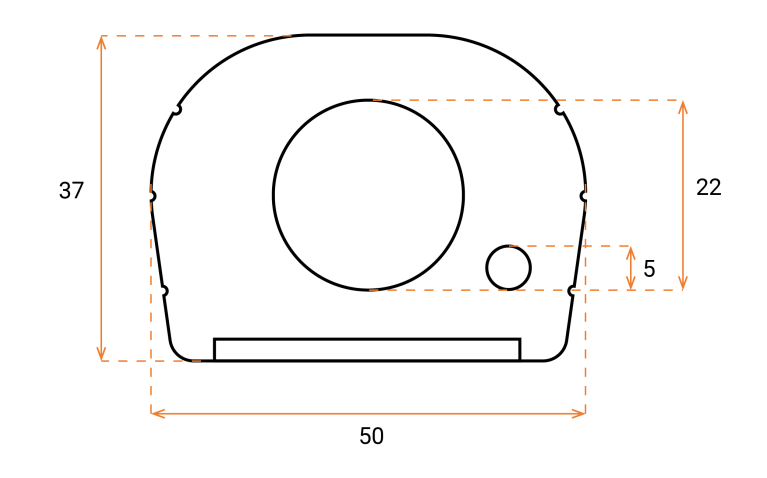

## Back

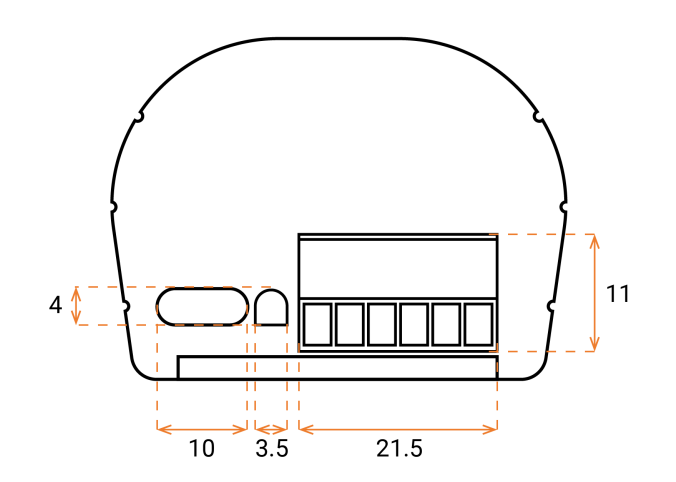

## Tops

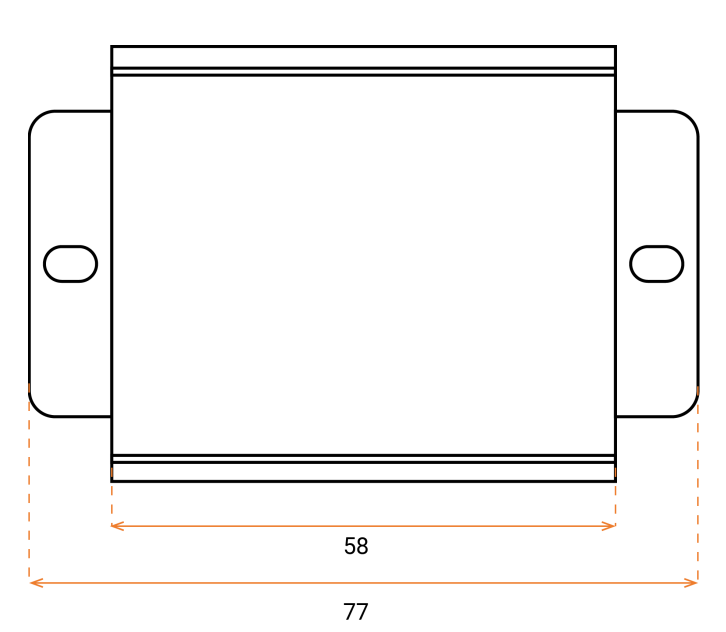

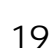

| The device is not detected by the DeviceTool or | Unplug to restart the device.                   |  |  |
|-------------------------------------------------|-------------------------------------------------|--|--|
| USB software.                                   | Change the USB cable                            |  |  |
|                                                 | Unplug to restart the device.                   |  |  |
| The device is not detected by the DeviceTool or | Change the Ethernet cable                       |  |  |
| Ethernet software.                              | Check the selection of the Ethernet network     |  |  |
|                                                 | before opening.                                 |  |  |
|                                                 | Check the mode of communication with LED        |  |  |
|                                                 | signals and reconfigure the device via USB if   |  |  |
|                                                 | necessary                                       |  |  |
|                                                 | Verify that the IP addresses and subnet mask    |  |  |
|                                                 | are configured correctly.                       |  |  |
|                                                 | Update the firmware of the device via the       |  |  |
| The device is not detected on the network       | software or DeviceTool                          |  |  |
|                                                 | Update the software with the latest version and |  |  |
|                                                 | try again                                       |  |  |
|                                                 | Open and allow communication ports used by      |  |  |
|                                                 | the device. Some local networks may require     |  |  |
|                                                 | manual opening of the following UDP Ports:      |  |  |
|                                                 | 8011 + 8012 for communication between the       |  |  |
|                                                 | device and software.                            |  |  |
|                                                 | Check the firmware and software version.        |  |  |
|                                                 | Device with display                             |  |  |
|                                                 | When working properly: The screen indicates     |  |  |
|                                                 | "ON" when connected to the computer, then it    |  |  |
|                                                 | displays "SA" and "00" (or a scene number).     |  |  |
|                                                 | When you start the software and the interface   |  |  |
|                                                 | is properly detected, you should see "PC".      |  |  |
|                                                 | Device without display                          |  |  |
| The device is blocked in standalone mode and    | Check the mode of communication with LED        |  |  |
| it cannot establish communication with the      | signals.                                        |  |  |
| software.                                       | During the 5 seconds before the device          |  |  |
|                                                 | switches to standalone mode:                    |  |  |
|                                                 | 1) Create a small show with a scene (in demo    |  |  |
|                                                 | mode) and close the software after saving the   |  |  |
|                                                 | snow.(optional)                                 |  |  |
|                                                 | 2) Onplug the interface.                        |  |  |
|                                                 | s) start the sortware and wait for the sortware |  |  |
|                                                 | to be on the 1st page of the wizard with the    |  |  |
|                                                 | seiected USB device.                            |  |  |

|                                            | 4) Plug in the interface and start the software |  |  |
|--------------------------------------------|-------------------------------------------------|--|--|
|                                            | IMMEDIATELY .Simply confirm all the steps of    |  |  |
|                                            | the wizard.You should see the interface well    |  |  |
|                                            | detected and listed in the wizard.              |  |  |
|                                            | 5) Open the software and quickly write the      |  |  |
|                                            | small show in memory.                           |  |  |
|                                            | Writing a new scene cleanses memory and         |  |  |
|                                            | does not allow the infinite loop to reproduce.  |  |  |
|                                            | Before commissioning, plug the RJ45 cable       |  |  |
|                                            | before powering.                                |  |  |
|                                            | Replugging the power supply                     |  |  |
|                                            | Insert the SD card again (Reset)                |  |  |
| The device does not restore the Art-Net or | Device with display                             |  |  |
| ACN show                                   | Select ArtNet (Ar) mode again, sACN (AC) in     |  |  |
| SACIN SHOW.                                | the advanced F3 menus of the interface (mode    |  |  |
|                                            | button).                                        |  |  |
|                                            | Device without display                          |  |  |
|                                            | Select ArtNet, sACN mode again via the          |  |  |
|                                            | software or DeviceTool.                         |  |  |

If you experience unlisted issues, contact your seller or manufacturer directly to indicate your problem and receive a solution.

Product design and specifications are subject to change without prior notice.

Older devices (sold before 2020) are not compatible with PRO DMX version 2